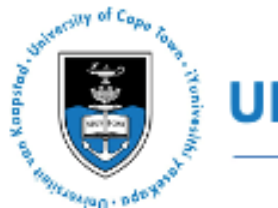

UCT REFUGEE RIGHTS CLINIC INFOGRAPHIC

### HOW TO RENEW YOUR REFUGEE/ ASYLUM PERMIT ONLINE.

STEP 1.

#### EMAIL THE REFUGEE RECEPTION OFFICE WHERE YOU LAST RENEWED YOUR PERMIT:

Email the Refugee Reception Office where you received your most recent extension for your permit. (If you last renewed your permit in Cape Town, you must send the email to the Cape Town email address).

Each Refugee Reception Office has a different email address for S24 permits (refugees) and S22 permits (asylum seekers).

#### NB!

• Make sure that you send email from your own personal email address.

• You must send a separate email for **each person** on your file (eg one email for you as main file holder and a separate one for your spouse or each child).

• The subject line should only include your File Number (this can be found in the top left hand corner under the barcode on your permit)

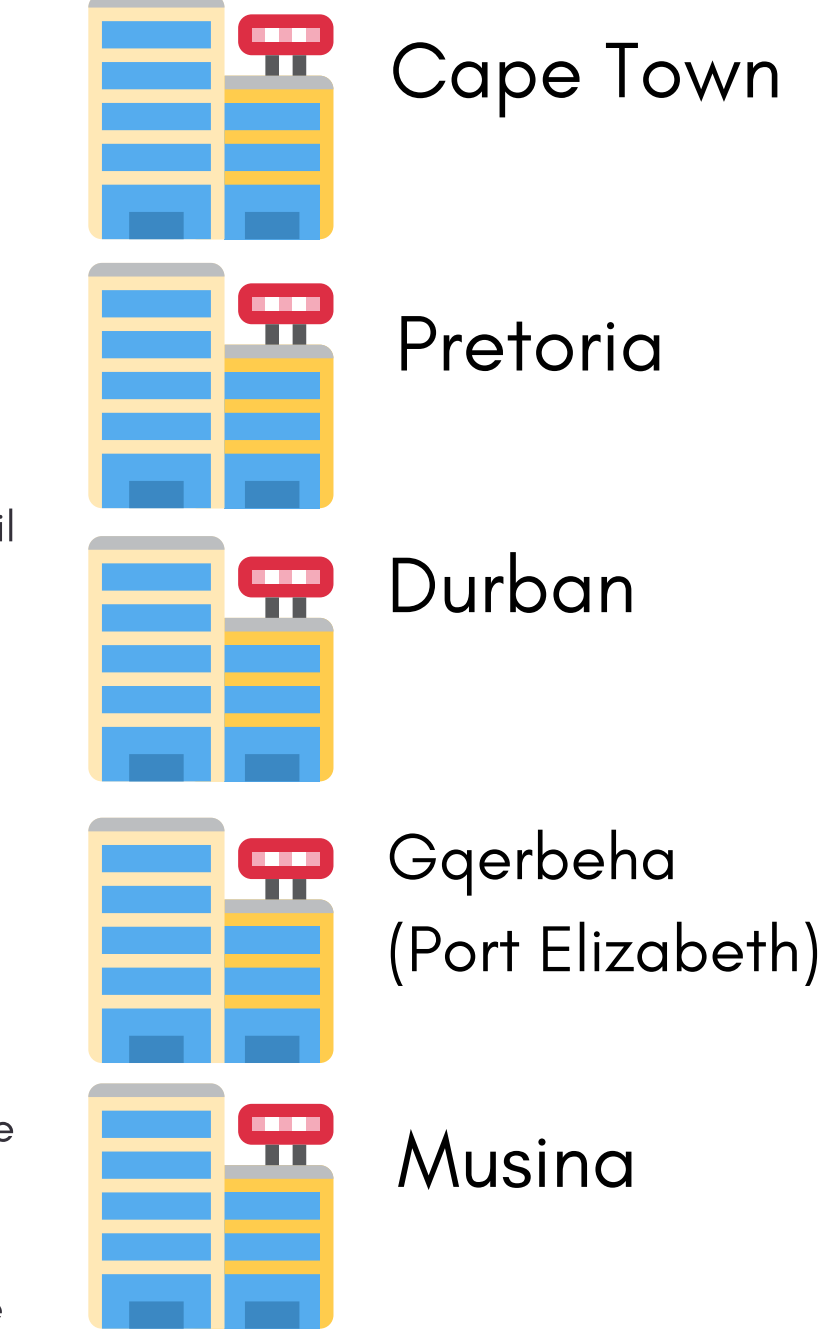

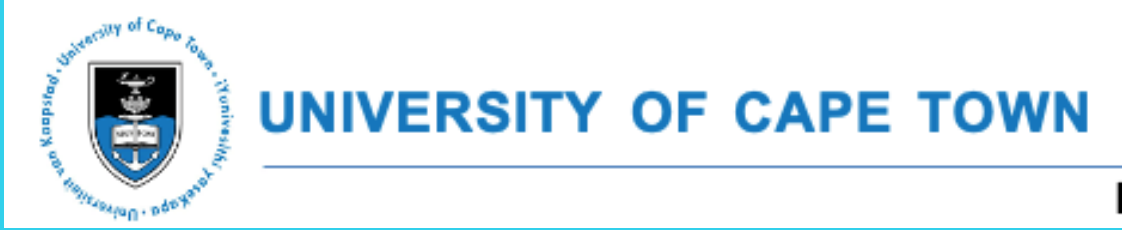

UCT REFUGEE RIGHTS CLINIC INFOGRAPHIC

### HOW TO RENEW YOUR REFUGEE/ ASYLUM PERMIT ONLINE.

#### STEP 2 EMAIL ADDRESSES

## SECTION 22 PERMIT (ASYLUM SEEKER)

CAPE TOWN CTRRC.EXTENSION22@DHA.GOV.ZA

PRETORIA (DESMOND TUTU) DTRRC.EXTENSION22@DHA.GOV.ZA

MUSINA MUSINARRC.EXTENSION22@DHA.GOV.ZA

DURBAN DURBANRRC.EXTENSION22@DHA.GOV.ZA

GQEBERHA (PE) PERRC.EXTENSION22@DHA.GOV.ZA

## SECTION 24 PERMIT (REFUGEE)

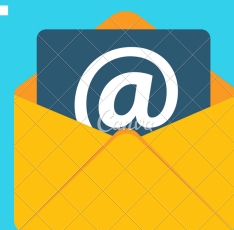

CAPE TOWN: CTRRC.EXTENSION24@DHA.GOV.ZA

PRETORIA (DESMOND TUTU): DTRRC.EXTENSION24@DHA.GOV.ZA

MUSINA MUSINARRC.EXTENSION24@DHA.GOV.ZA

DURBAN: DURBANRRC.EXTENSION24@DHA.GOV.ZA

GQEBERHA (PE) PERRC.EXTENSION24@DHA.GOV.ZA

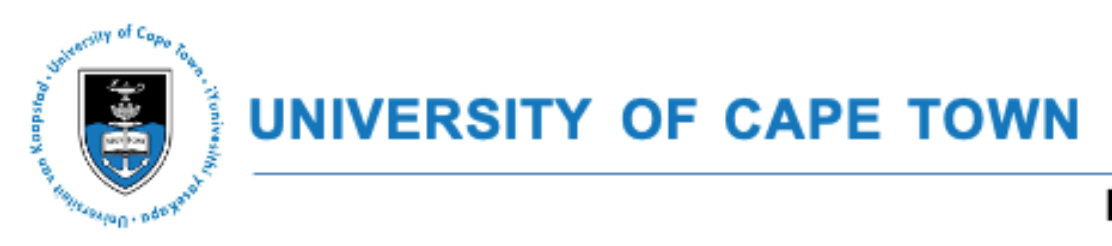

UCT REFUGEE RIGHTS CLINIC INFOGRAPHIC

## HOW TO RENEW YOUR REFUGEE/ ASYLUM PERMIT ONLINE.

## STEP 3 FILL OUT FORM AND INCLUDE YOUR INFORMATION

 Once you have sent the email to Home Affairs, they will reply to your email with a document titled "REQUEST FOR EXTENSION OR REPRINT OF SECTION 22/24 VISA TEMPLATE.

 You must provide all the information on the form.

• Each person on file must fill out a form. Parents must sign for children under 18.

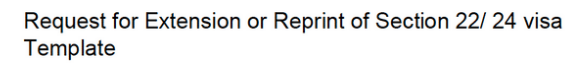

Please complete electronically or using black ink:

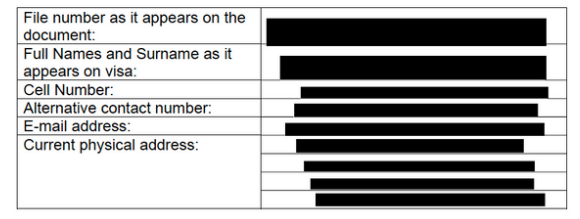

Please attach to the request for extensio

- I. Copy of current visa;
- In the event of a lost visa, please attach a commissioned affidavit stating the date the visa was lost. The affidavit must also indicate a SAPS case number, where available.
  Proof of address (Utility bill, Lease agreement or Affidavit).

I declare the above to be correct

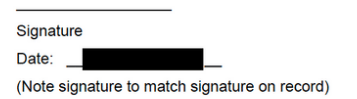

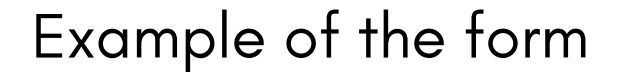

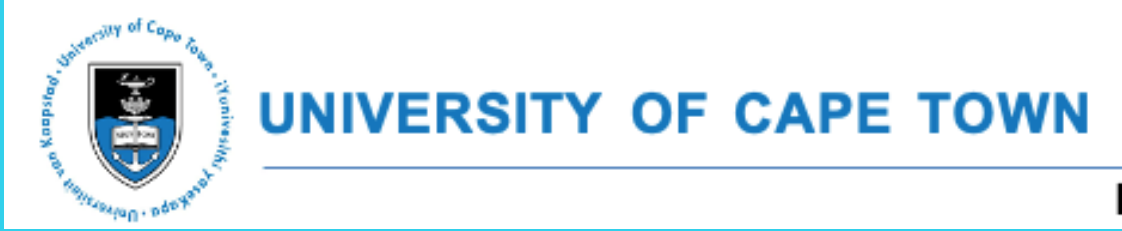

UCT REFUGEE RIGHTS CLINIC INFOGRAPHIC

### HOW TO RENEW YOUR REFUGEE/ ASYLUM PERMIT ONLINE.

#### STEP 4 DOCUMENTS TO ATTACH WITH FORM

• Request for extension for – signed (Step 2).

 Proof of Address or Proof of Address affidavit. Proof of address can be a lease agreement or utility bill.

 Copy of your most recent permit – this can be a clear photo or scan of your current permit.

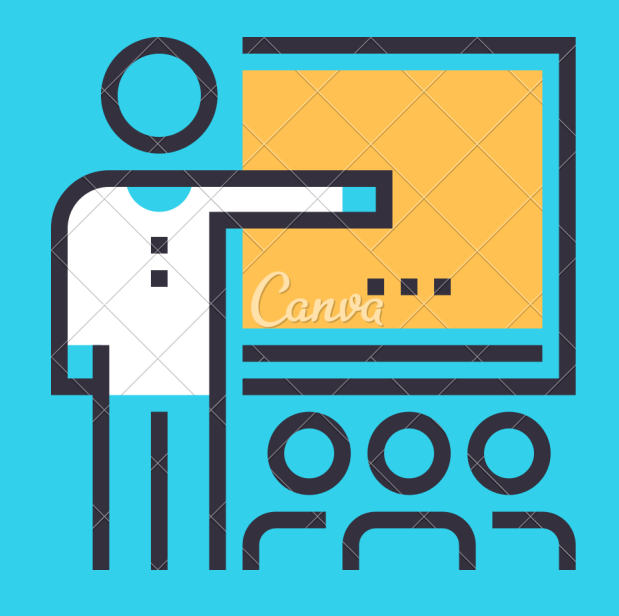

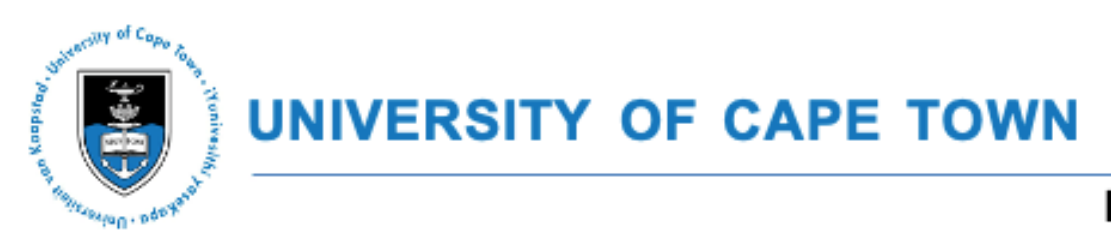

UCT REFUGEE RIGHTS CLINIC INFOGRAPHIC

## HOW TO RENEW YOUR REFUGEE/ ASYLUM PERMIT ONLINE.

#### STEP 5 SENDING THE EMAIL

 Once you have completed Step 3 and 4, you need to send the email to the relevant RRO.

NOTE: If your latest permit was issued by the Pretoria RRO, then you must use the Pretoria RRO email address.

REMEMBER: There are separate email addresses for S24 permits and S22 permits.

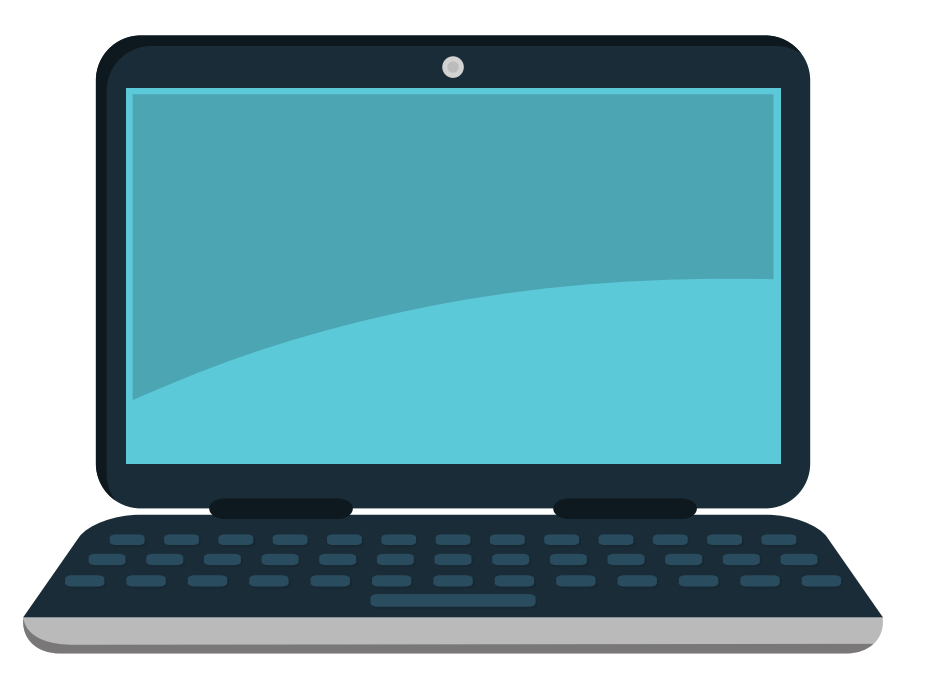

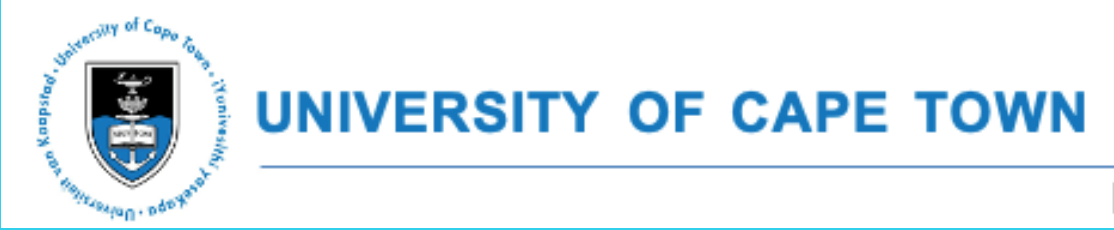

UCT REFUGEE RIGHTS CLINIC INFOGRAPHIC

### HOW TO RENEW YOUR REFUGEE/ ASYLUM PERMIT ONLINE.

## STEP 6 HOME AFFAIRS WILL ISSUE YOUR PERMIT

 Department of Home Affairs will send you a renewed asylum or refugee document by email.

 If there are issues, the Department of Home Affairs will email you and may require you to go the Refugee Reception Office.

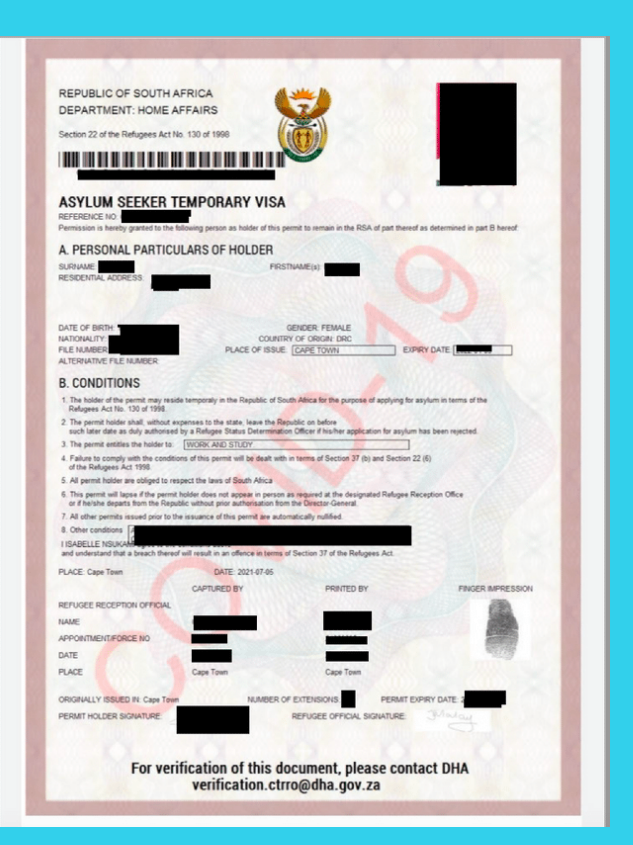

Your renewed permit will look like this!

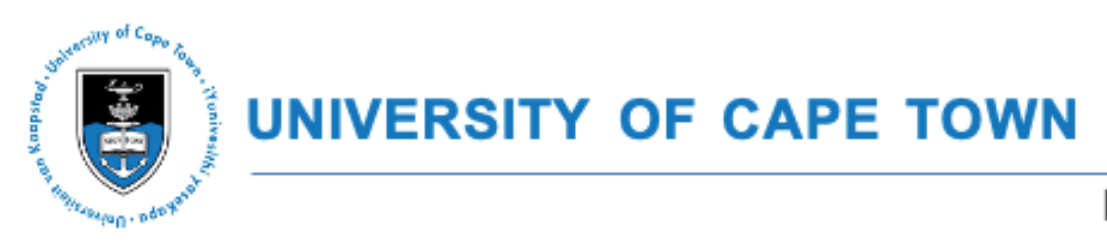

UCT REFUGEE RIGHTS CLINIC INFOGRAPHIC

# HOW TO RENEW YOUR REFUGEE/ ASYLUM PERMIT ONLINE.

## STEP 7 IMPORTANT POINTS TO NOTE

• When you receive your document, it will be sent to your email address as a PDF.

 The PDF will be password protected. The password is your file number. You must enter the file number as it is written on your document. Documents will have a COVID-19 watermark across it.

 If your employer or anyone wants to verify your asylum permit, they must email <u>verification.ctrro@dha.gov.za</u> (If your file is from Cape Town)

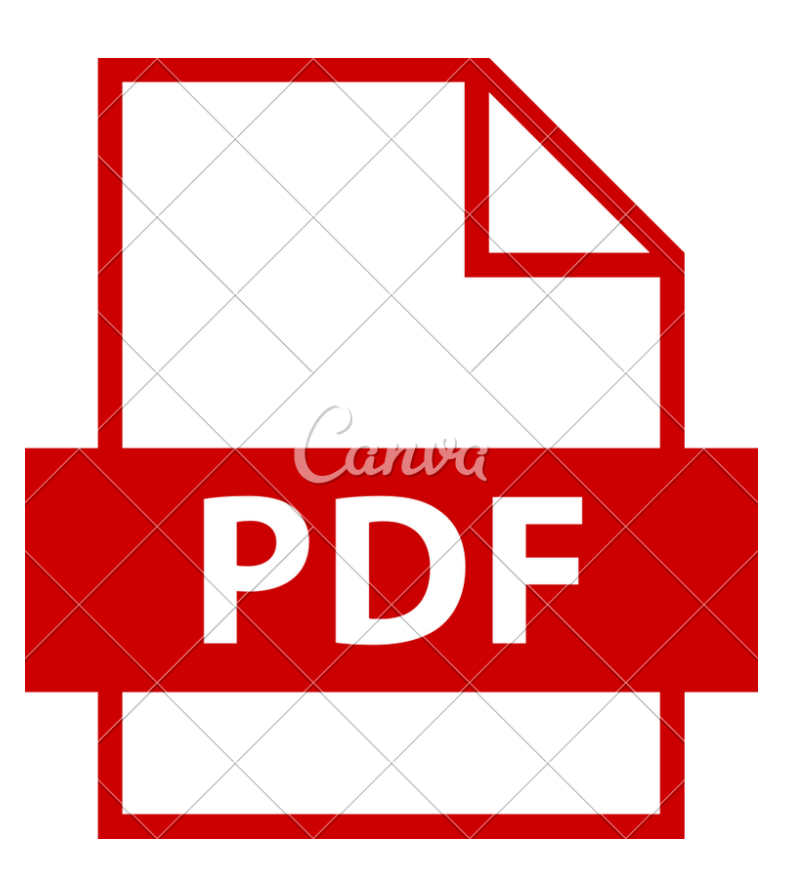

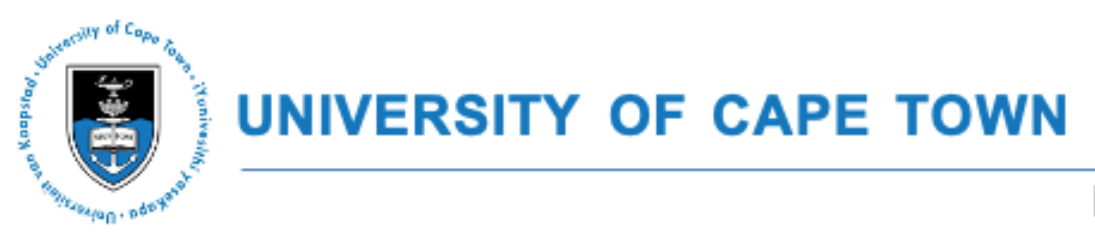

UCT REFUGEE RIGHTS CLINIC INFOGRAPHIC

# HOW TO RENEW YOUR REFUGEE/ ASYLUM PERMIT ONLINE.

## IF YOU NEED ASSISTANCE PLEASE CONTACT US

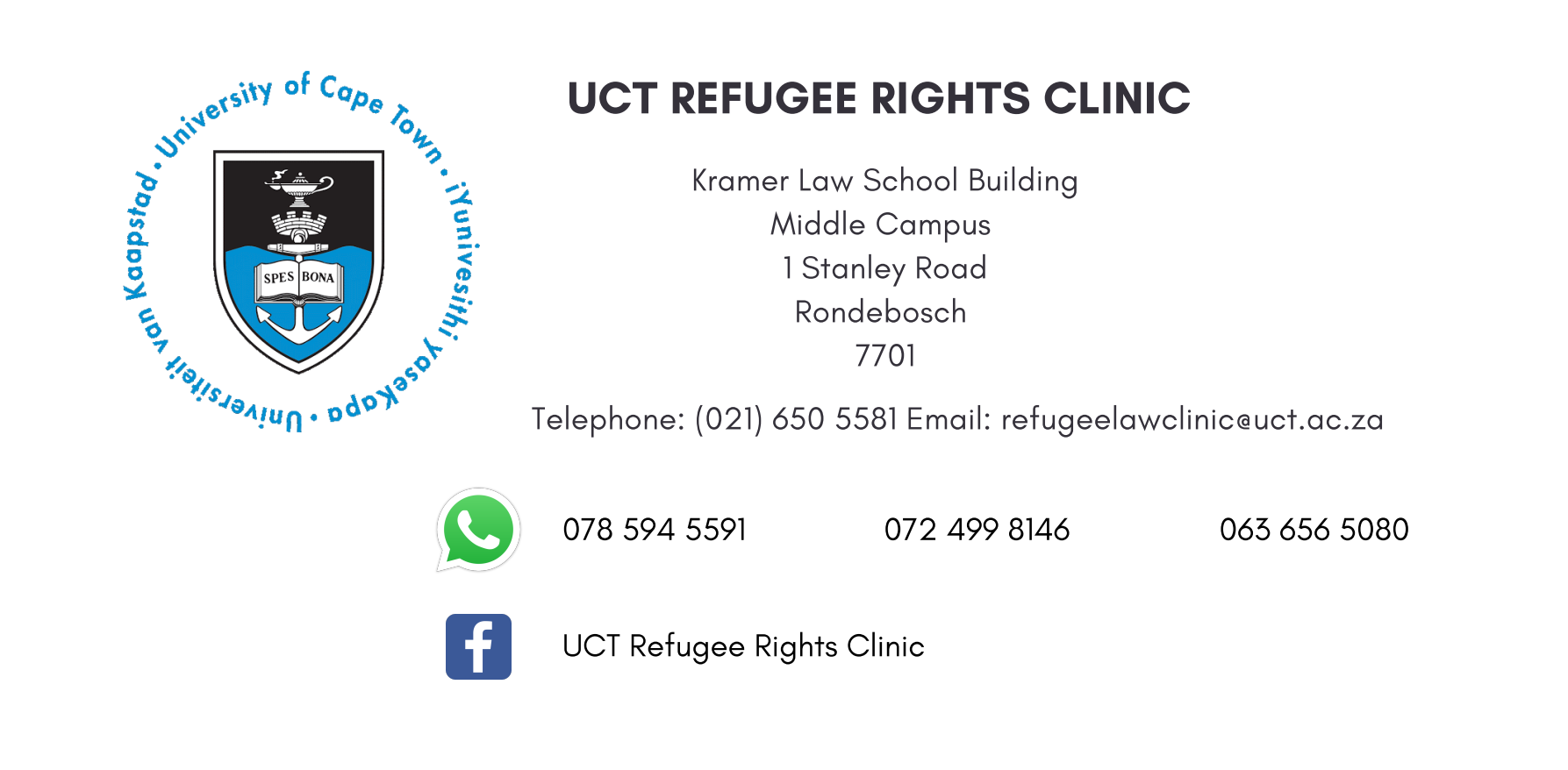